# New Start! KGU

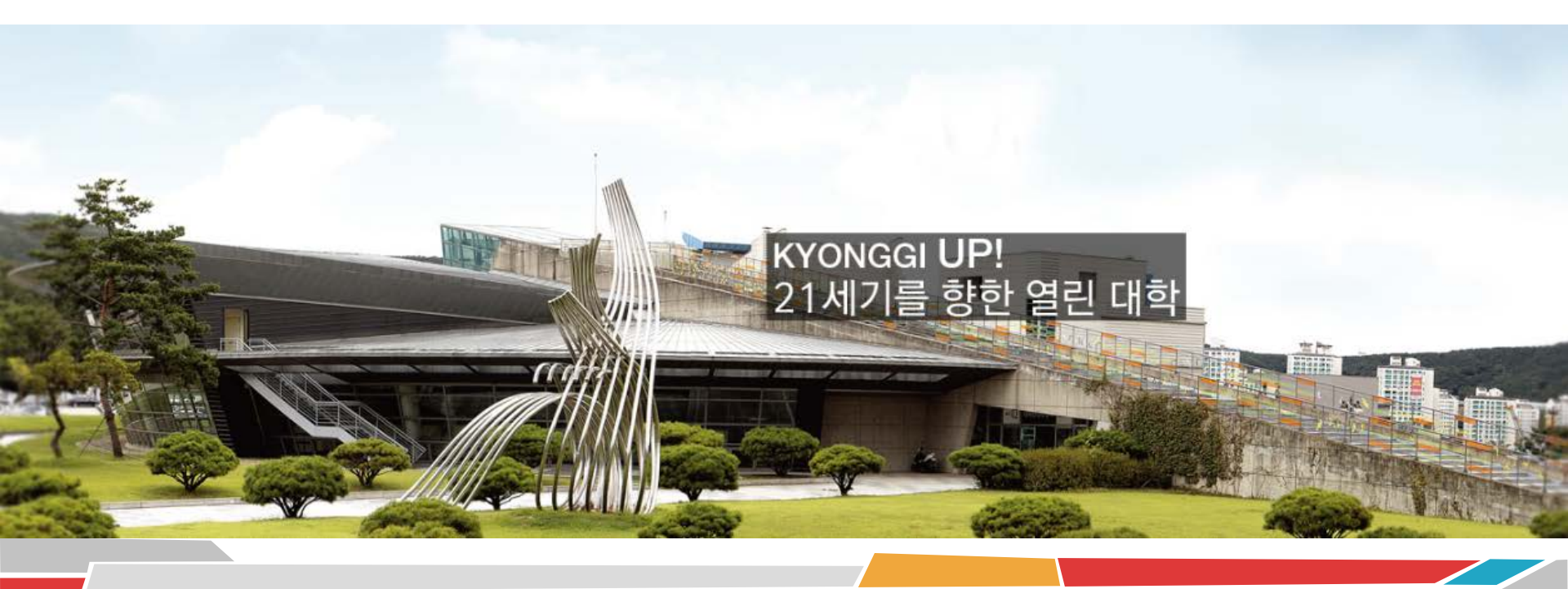

New Start! KGU

#### LMS(Learning Management System)

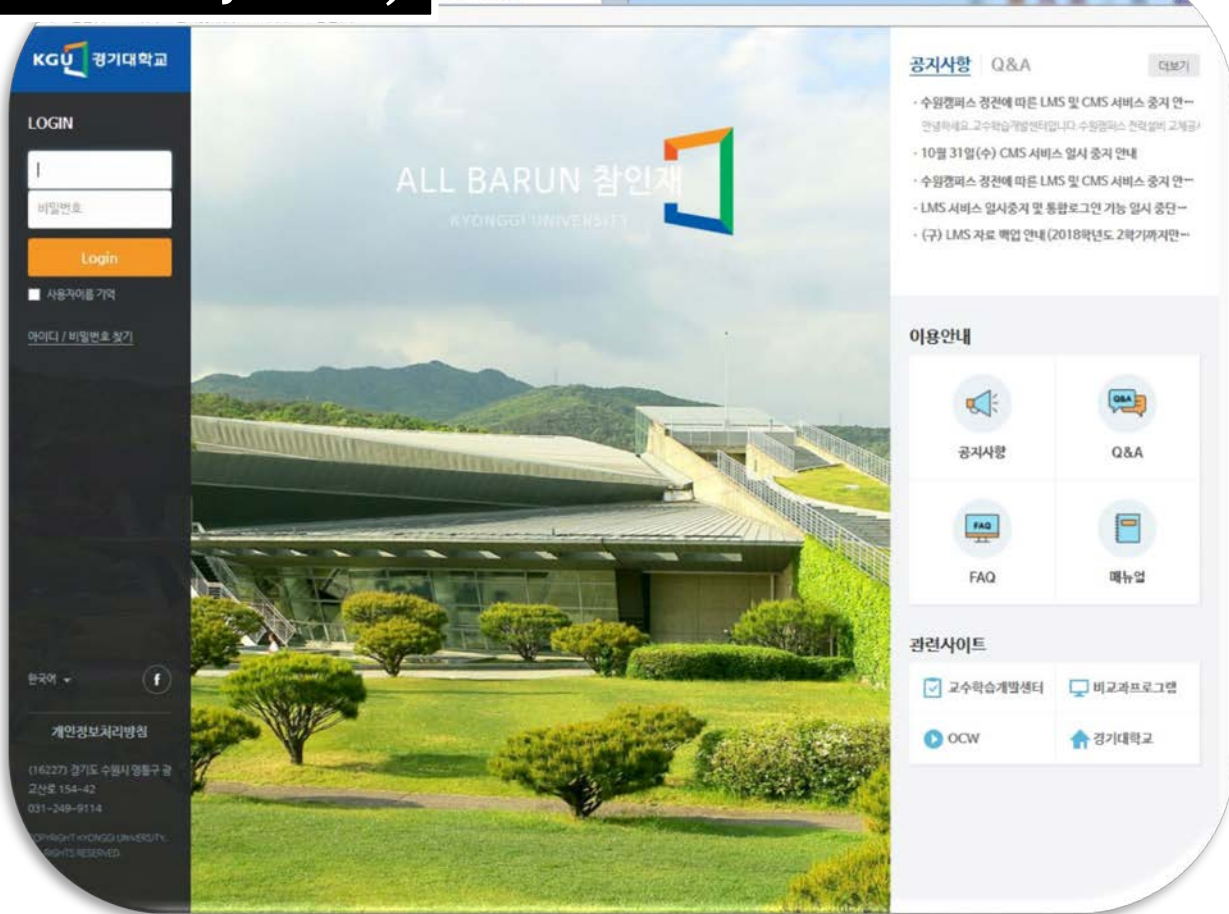

경기대학교 LMS

000

# Jump e-learning 강좌란?

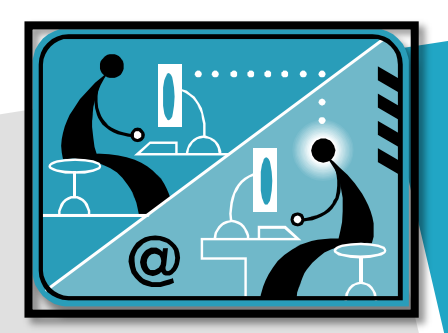

# 오프라인 강좌의 생생함을 온라인상에서도 실현

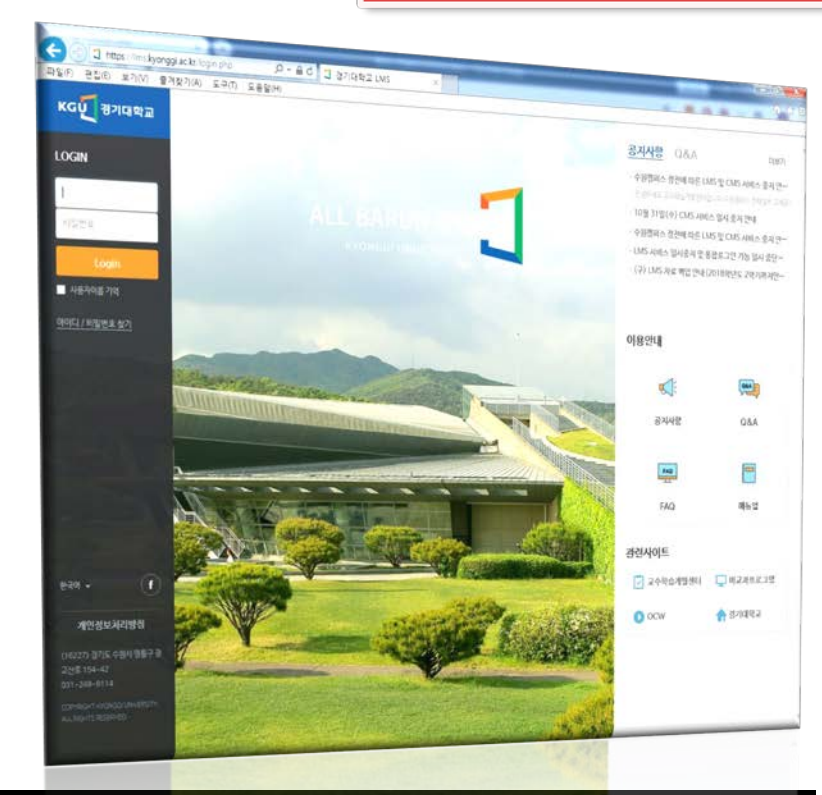

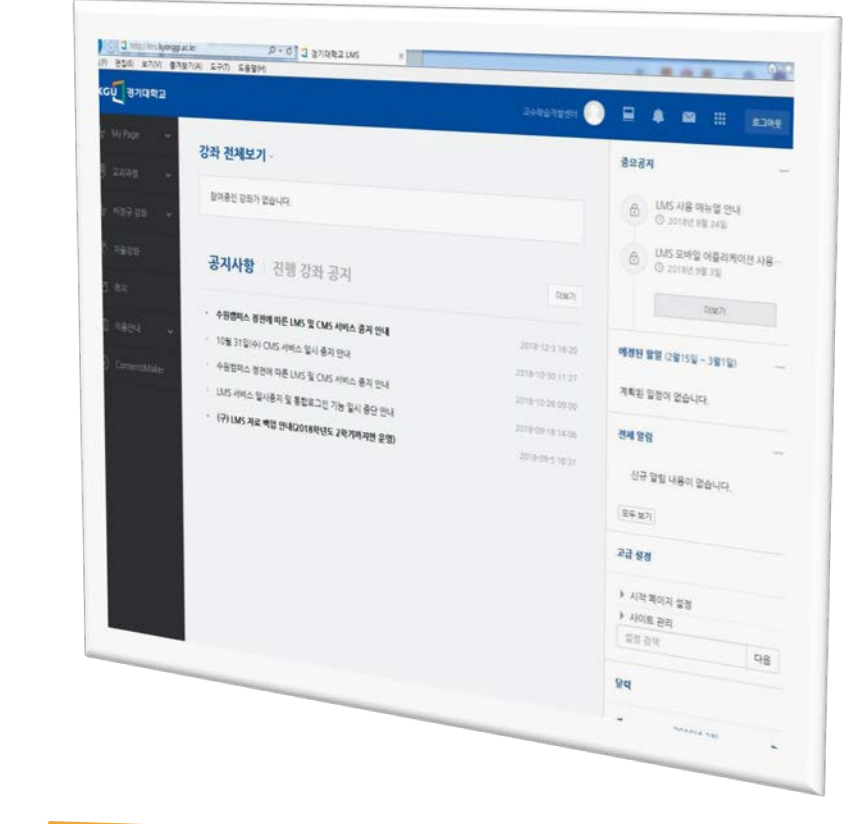

#### 개선된 콘텐츠와 향상된 시스템 환경

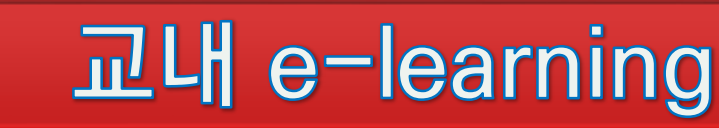

New Start! KGU

000

# e-learning 진행방법

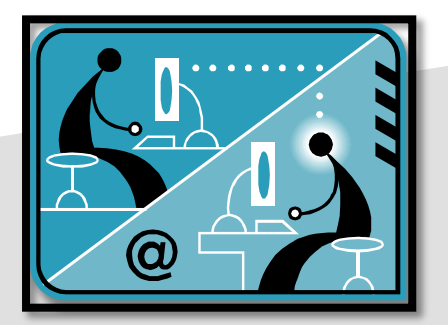

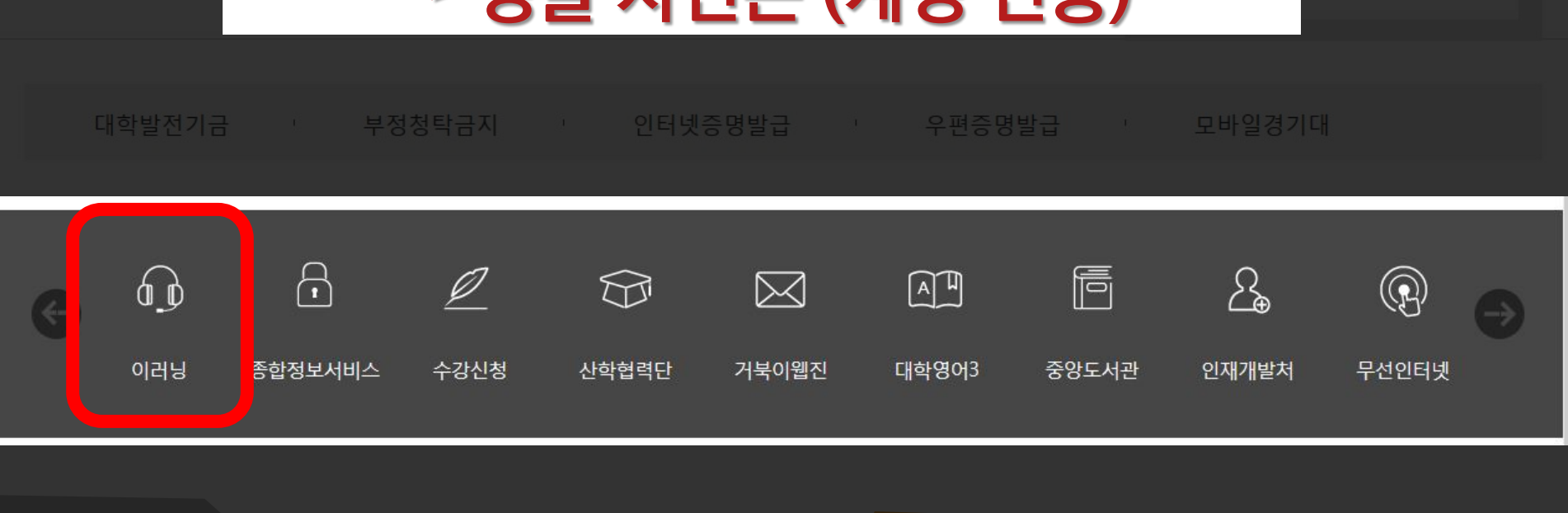

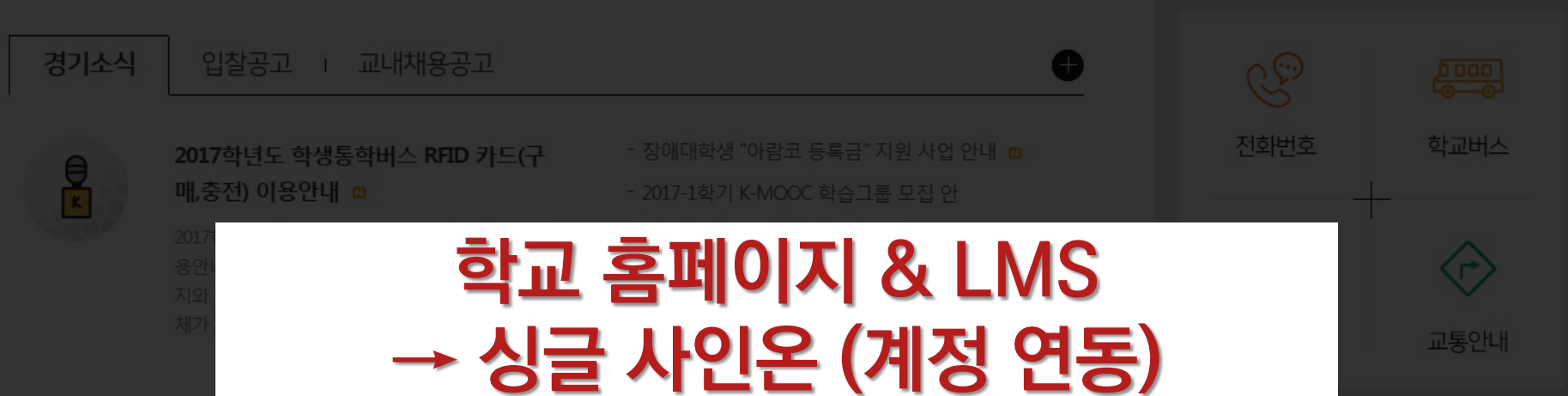

#### 1. 경기대학교 홈페이지 빠른 서비스 이용

#### 2. 인터넷 주소창 입력

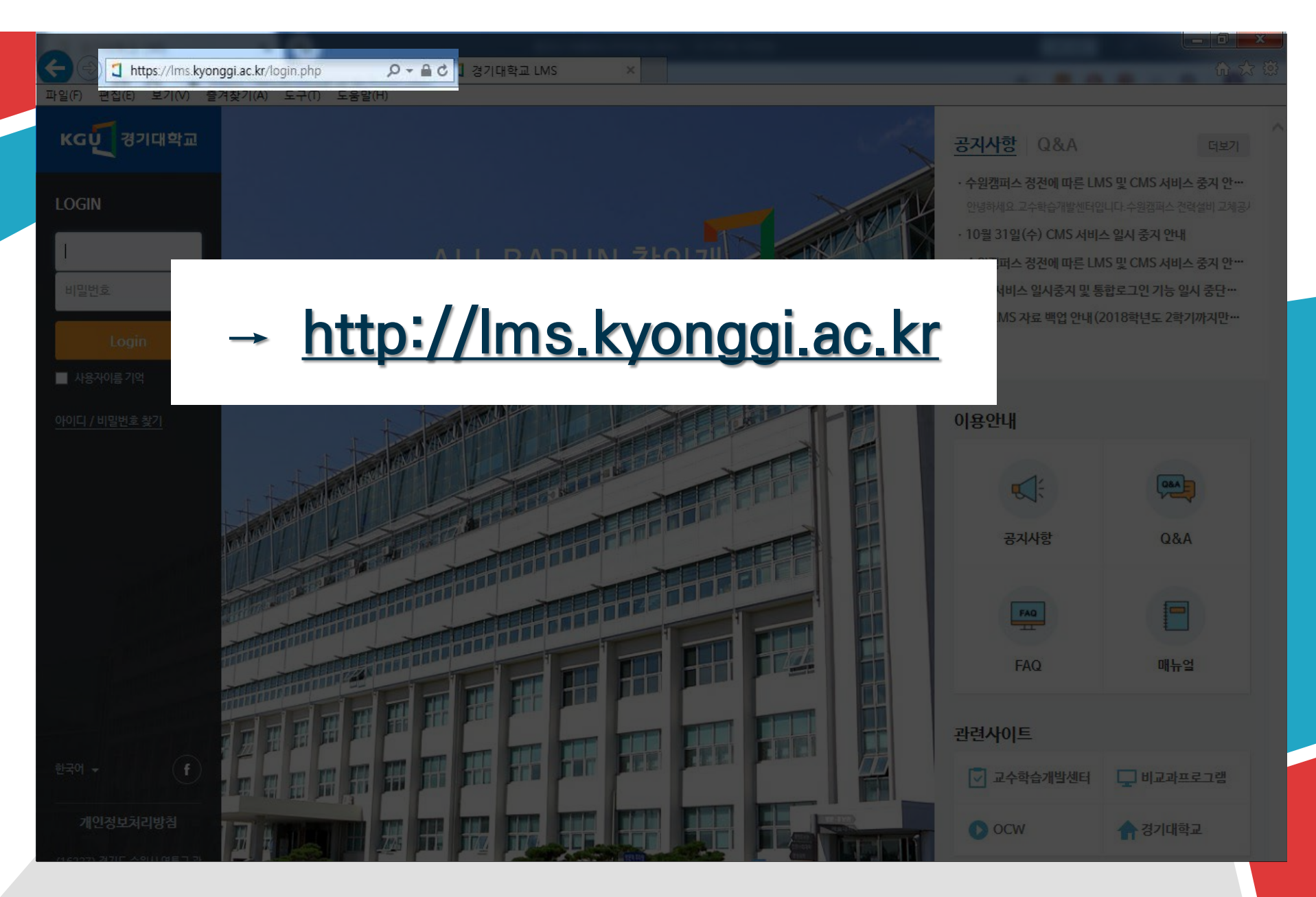

#### 3. LMS 홈페이지 안내

| ← ④ 【 http://lms.kyongg<br>파일(F) 편집(E) 보기(V) 즐기 | i.ac.kr/ 오- C ] 경기대학교<br>14찾기(A) 도구(T) 도움말(H) |                             |                                      |                                     |
|-------------------------------------------------|-----------------------------------------------|-----------------------------|--------------------------------------|-------------------------------------|
| к₲ॻॣॖॖॖॖॖॖॖॖऺॖॖॖॖॖऺॖॖॖਗ਼ॖਗ਼                     |                                               | LMS 시스                      | 템점검 및                                | LMS장애 시                             |
| 🗞 My Page 🔹 👻                                   | 강좌 전체보기 -                                     |                             | <u> 팝업창 공</u>                        | <u></u>                             |
| 🔟 ত্রশ্রুর 🗸 🗸                                  | 참여중인 강좌가 없습니다.                                |                             |                                      | EMS 사용 매뉴얼 안내<br>① 2018년 8월 24일     |
| ጰ 비경규강좌 ↔                                       |                                               |                             |                                      | LMS 모바일 어플리케이션 사용…<br>① 2018년 9월 3일 |
| <sup>6</sup> \$^ 자율강좌                           | 공지사항 진행 강좌 공                                  | 공지                          | 더보기                                  |                                     |
| ☆ 쪽지                                            | • 수원캠퍼스 정전에 따른 LMS 및 CMS                      | 5 서비스 중지 안내                 | 2018-12-3 16:20                      | <b>예정된 할일</b> (2월15일 ~ 3월1일)        |
|                                                 | • 10월 31일(수) CMS 서비스 일시 중지                    | 이 안내                        | 2018-10-30 11:27                     | 계획된 일정이 없습니다.                       |
| ➢ ContentsMaker                                 | · 수원캠퍼스 경전에 따른 LMS 및 CMS                      | 5 서비스 중지 안내<br>기도 이내 조다 아내  | 2018-10-26 09:00<br>2018-09-18 14:06 | 전체 알림                               |
|                                                 | · (구) LMS 자료 백업 안내(2018학년도                    | 기종 물지 중한 한데<br>= 2학기까지만 운영) | 2018-09-5 10:31                      | 신규 알림 내용이 없습니다.                     |
|                                                 |                                               |                             |                                      | 모두 보기                               |
|                                                 |                                               |                             |                                      | 고급 설정                               |

4. Log-In하기

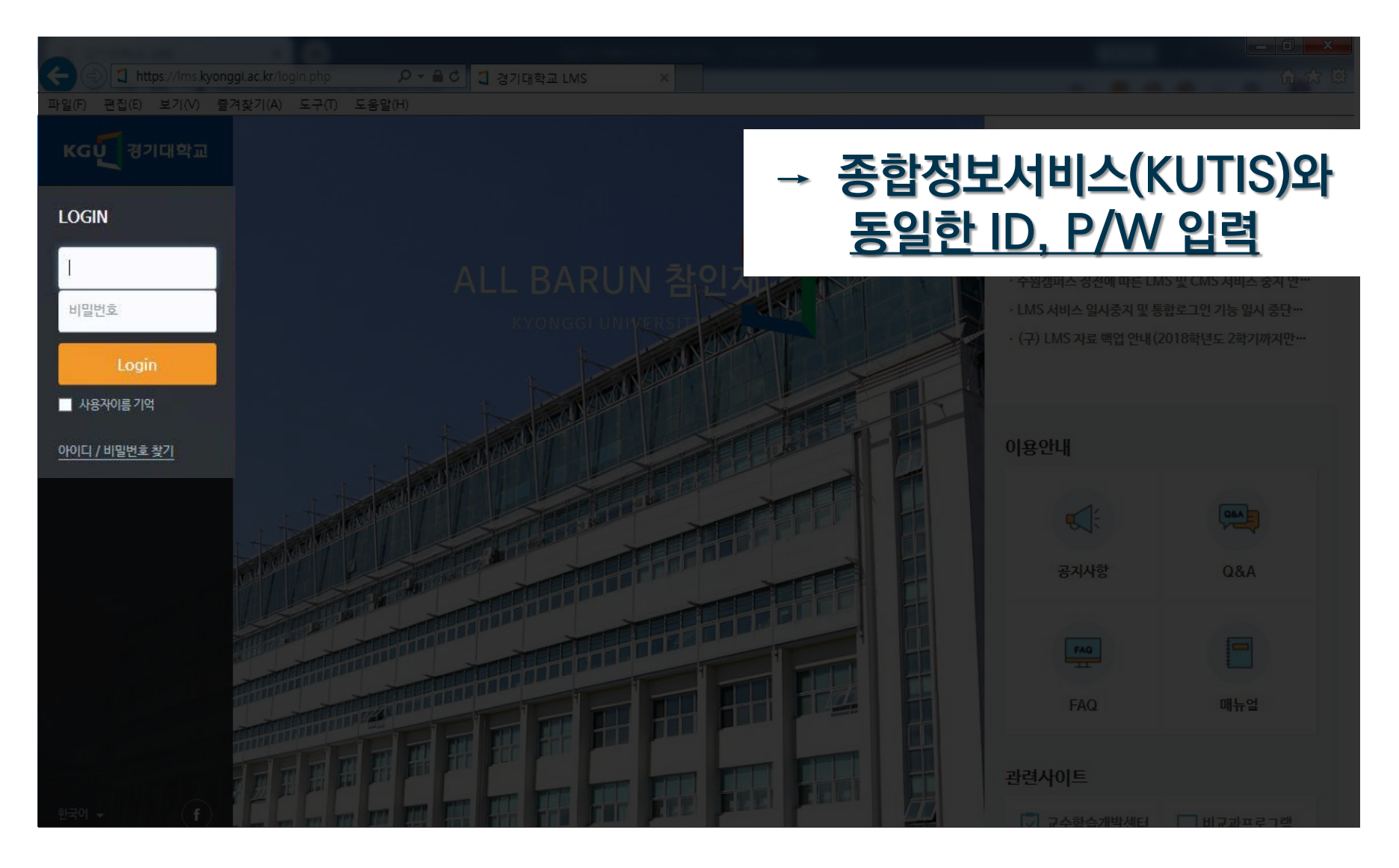

#### 5. '교과과정' → '수강 강좌' → 해당 과목을 클릭하여 강의실입장

#### LMS 로그인 후 [수강 강좌] 를 클릭하여 온라인 강의실 입장

| · · · · · · · · · · · · · · · · · · · | r/                                                                                                    |       | - 回 ×<br>合 ☆ 隠                      |
|---------------------------------------|----------------------------------------------------------------------------------------------------|-------|-------------------------------------|
| <b>KGŲ</b> ಶೆ기대학교                     |                                                                                                    | 0     | <u>م</u> بحد الله الم               |
| 🗞 My Page 🗸 🗸                         | 강좌 전체보기 -                                                                                                  |       | 중요공지 —                              |
| []] 교과과정 <b>^</b><br>수강 강좌            | 참여중인 강좌가 없습니다.                                                                                             |       | LMS 사용 매뉴얼 안내<br>③ 2018년 8월 24일     |
| 조교/청강생신청                              | <mark>공지사항</mark> 진행 강좌 공지                                                                                 | 더보기   | ①         2018년 9월 3일           더보기 |
| প্নি মদ্রথক্র                         | • 수원캠퍼스 경전에 따른 LMS 및 CMS 서비스 중지 안내 2018-12-3                                                               | 16:20 | <b>예정된 할일</b> (2월15일 ~ 3월1일)        |
| ▶ 쪽지                                  | • 10월 31일(수) CMS 서비스 일시 중지 안내       2018-10-30         • 수원캠퍼스 정전에 따른 LMS 및 CMS 서비스 중지 안내       2018-10-26 | 11:27 | 계획된 일정이 없습니다.                       |
| 🛄 이용안내 🗸 🗸                            | · LMS 서비스 일시중지 및 통합로그인 기능 일시 중단 안내 2018-09-18                                                              | 14:06 | 전체 알림 —                             |
|                                       | · (구) LMS 자료 백업 안내(2018학년도 2학기까지만 운영) 2018-09-5                                                            | 10:31 | 신규 알림 내용이 없습니다.                     |
|                                       |                                                                                                    |       | 달력                                  |
|                                       |                                                                                                    |       |                                     |

#### 6-1. 강의실 첫 화면

| ← -   | ttp://ims.kyonggi.ac.kr/course/view.ph | p?id=369 오 - ♥ 김 경기대학교 LMS × | <b>↑</b> ★ ☆                                                                                      |
|-------|----------------------------------------|------------------------------|---------------------------------------------------------------------------------------------------|
| 파일(F) | 편집(E) 보기(V) 즐겨찾기(A) 도구(T)              | 도움말(H)                       |                                                                                                   |
|       | 우주와자연[0001]                            |                              |                                                                                                   |
| Pa    |                                        |                              | 공지사항 <u>더보기</u>                                                                                   |
| Ð     |                                        |                              | • 2차 온라인 평가 처리에 대한 방침 18/12/24<br>• 2차 온라인 평가에 대한 공지 18/12/15<br>• ※ 기막고사 사람 유인사람 적립(편도) 18/12/14 |
| 8a    |                                        |                              | • 2018-2학기 e-Learning 핵심교양과목 기말고사 시… 18/12/04                                                     |
| ጽ     | 강의실 홈 - 4                              |                              |                                                                                                   |
|       | <b>강의정보 ▲</b><br>· 수업계획서               | 강의 개요                        |                                                                                                   |
|       | · 참여자목록<br>성격/출석과리 ▲                   | 강의 개요                        |                                                                                                   |
|       | · 온라인출석부<br>· 서저브                      | 우주와자연                        | 과목 공지사항 확인 및<br>므이사하 드로('가자 O&A' 이요)                                                              |
|       | 수강생 알림 ▼                               |                              | · · · · · · · · · · · · · · · · · · ·                                                             |
|       | 기타 관리 👻                                | 공지사항 강작 Q&A                  |                                                                                                   |
|       | 학습활동 +                                 |                              |                                                                                                   |
|       |                                        | 주차 별 학습 활동                   | 전체 🗡                                                                                              |
|       |                                        | 1주차 [9월03일 - 9월09일]          |                                                                                                   |
|       |                                        |                              |                                                                                                   |

#### 6-2. 강의실 첫 화면

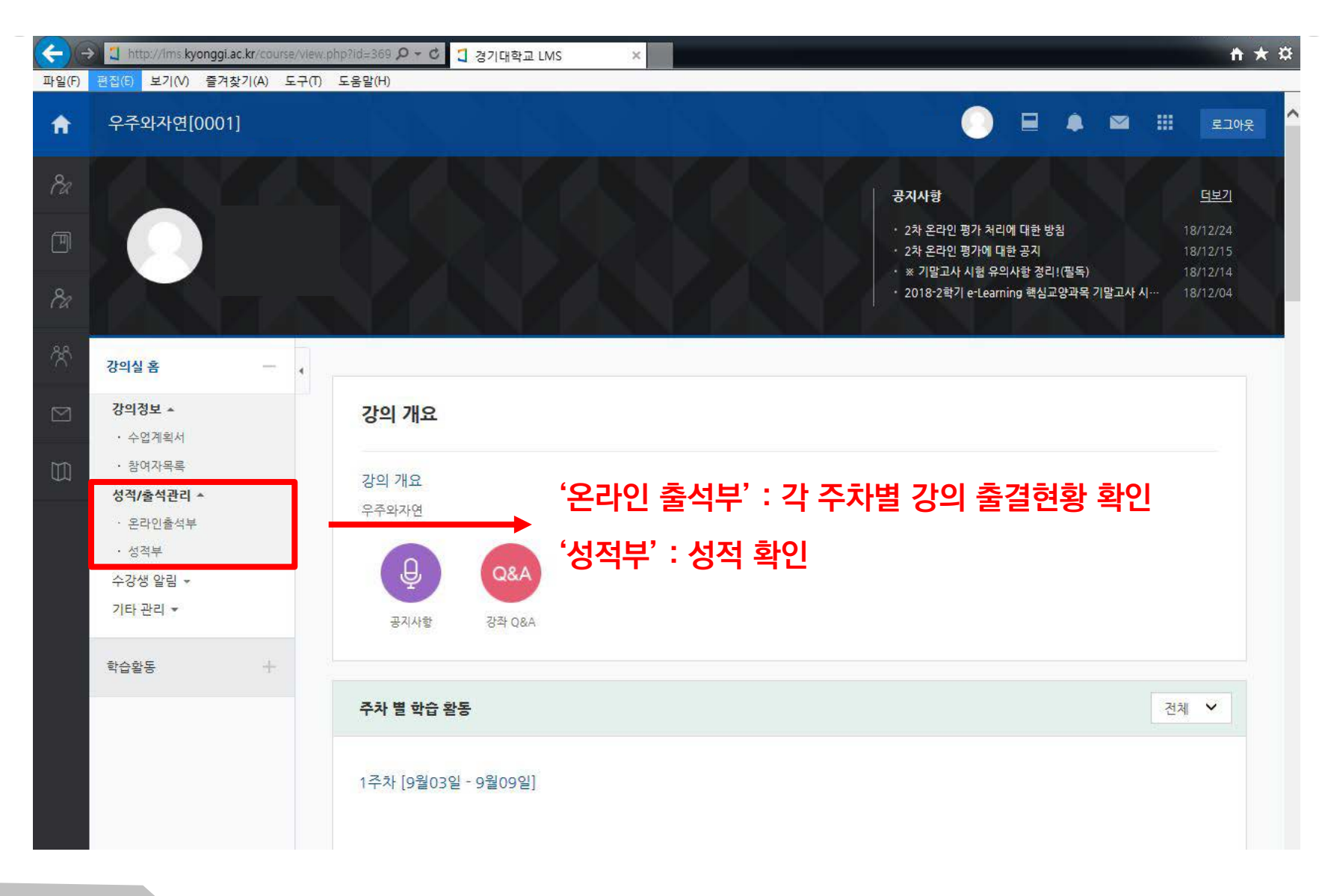

7. 강의 시청

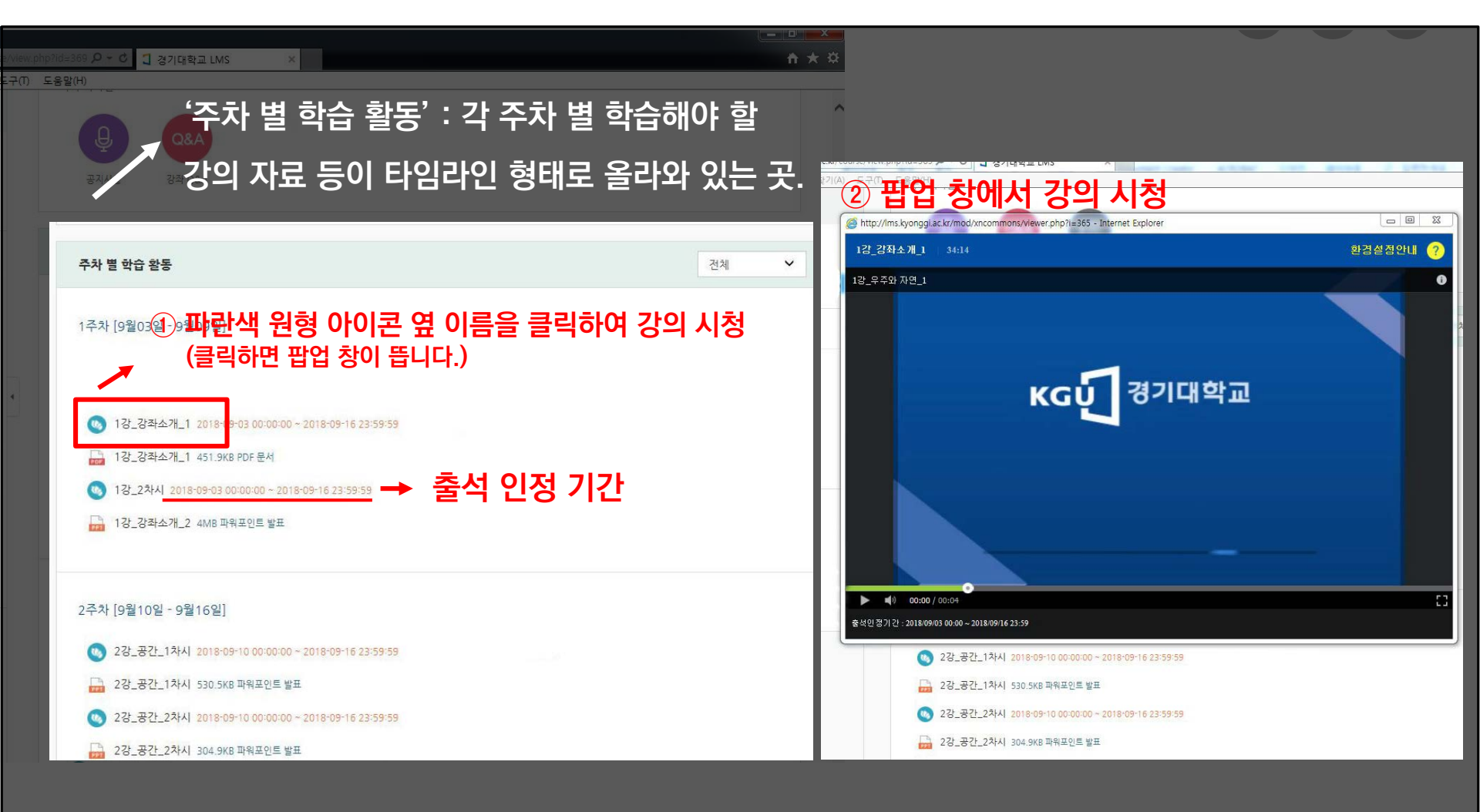

## 모바일 앱 서비스(Mobile App Service)

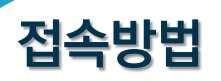

- 안드로이드: 구글 플레이스토어 '코스모스' 검색 후 다운로드
- IOS: 앱스토어 '코스모스2' 검색 후 다운로드

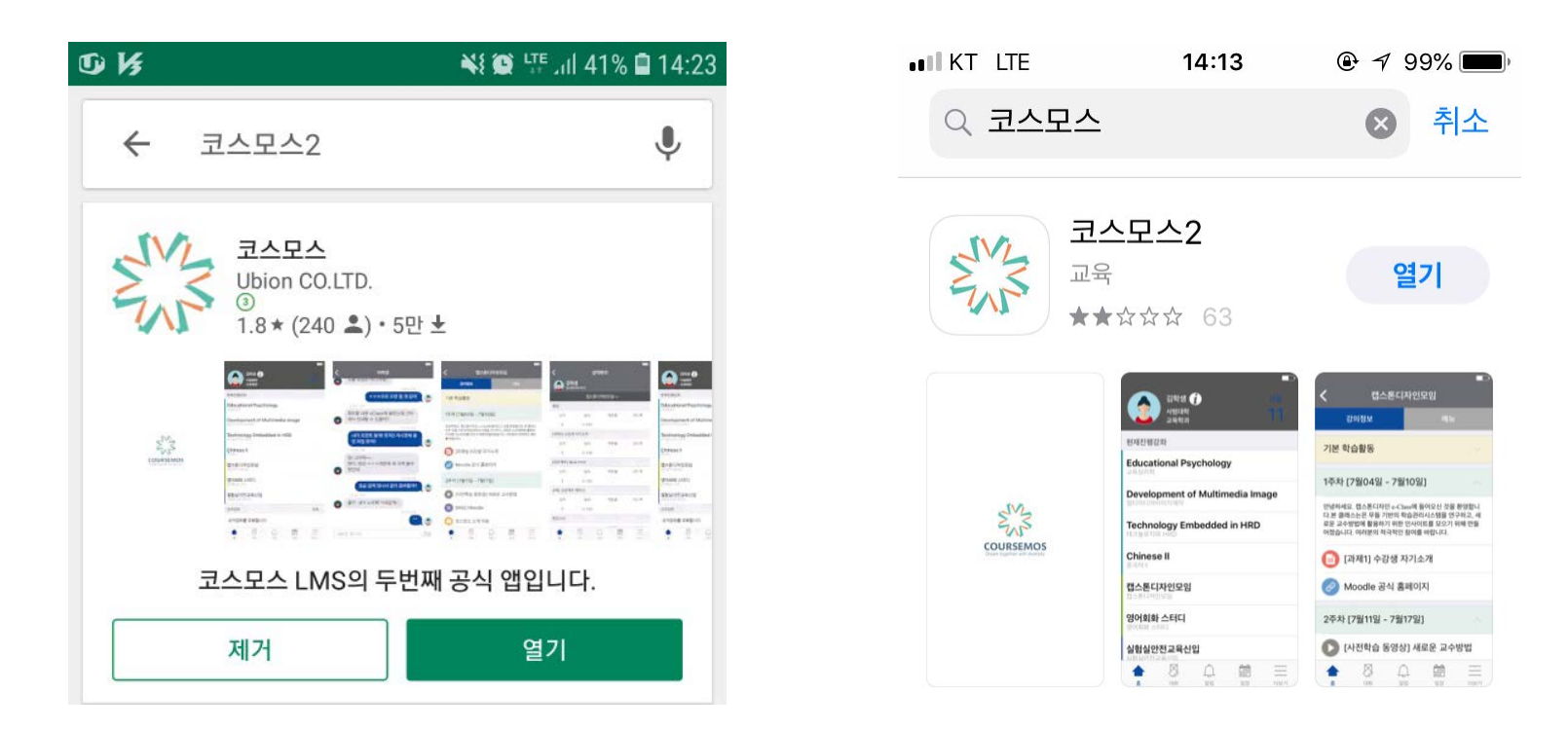

# Mobile App Service 화면

| nîz           |   |
|---------------|---|
| 클릭 후 경기대학교 검색 |   |
| 1 비밀번호        | - |
|               |   |
|               |   |
| 로그인           |   |

|                                            | KGŪT 캥기대학교 |  |  |
|--------------------------------------------|------------|--|--|
|                                            | 🏦 경기대학교    |  |  |
|                                            | 오아이디       |  |  |
|                                            | ▲ 비밀번호     |  |  |
| L                                          | OG-IN      |  |  |
| → 종합정보서비스(KUTIS)와<br><u>동일한 ID, P/W 입력</u> |            |  |  |
|                                            | 로그인        |  |  |

## Mobile LMS Service

<u>1. 무선네트워크가 불안정할 경우가 있기에</u> 모바일로 학습을 완료한 후에는 <mark>반드시 바로 출결상황을 확인하시기 바랍니다.</mark> (개인PC, 유선인터넷 환경에서 수강을 추천)

2. 모바일 웹버전(인터넷 주소창에 Ims.kyonggi.ac.kr을 검색해서 접속)으로 접속하여 강의를 시청할 경우 출석으로 처리가 되지 않으니, 출석 체크를 위해서는 개인PC 또는 모바일 앱(코스모스)을 이용하시기 바랍니다.

000

# **출결체크** (출석/지각/결석)

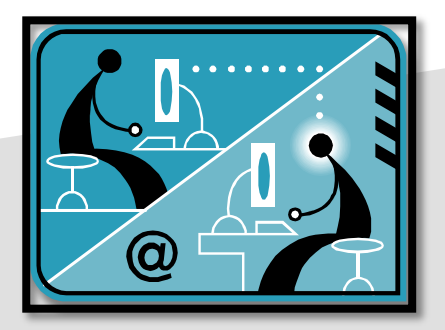

## LMS 출석 인정 방법

#### \* 출석 요건 : 기간내 출석 인정 요구 시간 이상을 학습할 경우

출석-[O], 지각-[▲], 결석-[X]

|   | 강의 자료         | 출석인정<br>요구시간 | 총 <mark>학습시</mark> 간 ⑦ | 출석                | 주차 출석 |
|---|---------------|--------------|------------------------|-------------------|-------|
|   | (%) 1강_강좌소개_1 | 34:00        | 38:12<br>1회 열람         | 0<br>지각인정<br>출석인정 | 0     |
| 1 | 🔞 1강_2차시      | 28:00        | 32:21<br>1회 열람         | 0<br>지각인정<br>출석인정 | 0     |

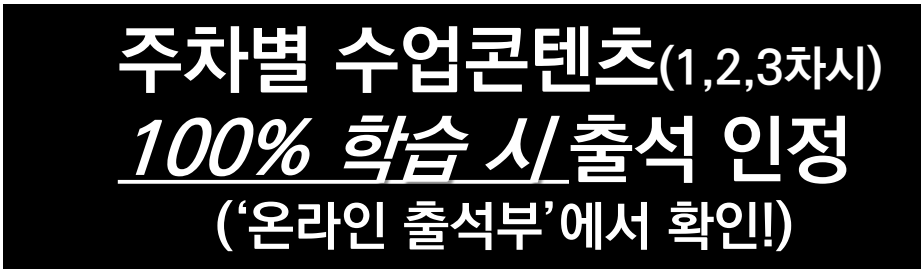

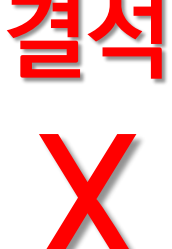

#### 최소 10% 이상 학습하지 못한 경우 or 출석인정기간 동안 <mark>학습하지 못한 경우</mark>

## 100% 학습하지 못한 경우로서 출석인정기간 중에 전체 콘텐츠 10%이상 학습한 경우

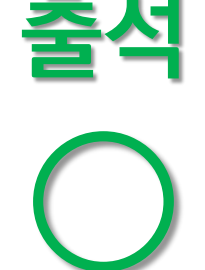

지각

### 해당주차 각 차시의 콘텐츠를 출석인정기간 내에 모두 시청하였을 경우

#### 출결상황(출석/지각/결석)

#### 출결상황 예시

| 주차 | 1                          |
|----|----------------------------|
| 기간 | 2019년 9월 1일~9월 7일          |
| 차시 | 1차시(25분)/2차시(25분)/3차시(25분) |

| 예시 ① | 지각(△)!        | 출석(O)! |    |               |
|------|---------------|--------|----|---------------|
| 차시   | 재생시간          |        | 차시 | 재생시간          |
| 1    | 9월 5일 25분/25분 |        | 1  | 9월 5일 25분/25분 |
| 2    | 9월 5일 25분/25분 |        | 2  | 9월 5일 25분/25분 |
| 3    | 9월 5일 13분/25분 |        | 3  | 9월 5일 25분/25분 |

## 출석인정기간 안에 3차시를 100%학습하면 지각(△) -〉 출석(○) 인정

## 각 차시를 나누어 들었지만 모두 출석인정기간 내에 학습을 하였기 때문!

| 차시 | 재생기록                           |           |
|----|--------------------------------|-----------|
| 1  | 9월 2일 14분/25분<br>9월 3일 25분/25분 | 주서(스) 이거  |
| 2  | 9월 4일 3분/20분<br>9월 5일 20분/20분  | 굴억(○) 긴경! |
| 3  | 9월 7일 30분/25분                  |           |

| 예 | ٨I  | (2)          |
|---|-----|--------------|
|   | · • | $\mathbf{r}$ |

| 주차 | 1                          |
|----|----------------------------|
| 기간 | 2019년 9월 1일~9월 7일          |
| 차시 | 1차시(25분)/2차시(20분)/3차시(30분) |

## 출석인정기간을 벗어나서 콘텐츠를 학습할 수는 있지만 출석인정은 불가능!

| 차시 | 재생시간         |                             |
|----|--------------|-----------------------------|
| 1  | 9월 5일 5분/25분 | 결석(X)!                      |
| 2  | 0분/25분       | → 콘텐츠를 한 차시도 제대로<br>하수하지 묘하 |
| 3  | 0분/25분       | 익급이시 大임                     |

예시 ③

| 주차 | 1                          |
|----|----------------------------|
| 기간 | 2019년 9월 1일~9월 7일          |
| 차시 | 1차시(25분)/2차시(25분)/3차시(25분) |

#### 출석인정기간 내 학습 시 출석(○)인정

| 1주차 - 75분(출스 | 1인정 기간 <b>: 2019-09-14</b> 까지 <b>)</b> | 출결상태       |
|--------------|----------------------------------------|------------|
| 1차시          | 2019-09-12:25분/25분                     | $\bigcirc$ |
| <b>2</b> 차시  | 2019-09-14:25분/25분                     | $\bigcirc$ |
| 3차시          | 2019-09-14:25분/25분                     | $\bigcirc$ |

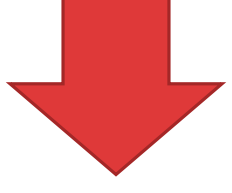

|                       | 출결상태 예시                    |    |
|-----------------------|----------------------------|----|
| 주차 <b>- 75분(</b> 출석인정 | 기간 <b>: 2019-09-14</b> 까지) |    |
| -1.1                  | I I I                      | _1 |

| 1주차 - 75분(출석 | 석인정 기간 <b>: 2019-09-14</b> 까지 <b>)</b> | 출결상태             |
|--------------|----------------------------------------|------------------|
| <b>1</b> 차시  | 2019-09-12:25분/25분                     | $\bigcirc$       |
| <b>2</b> 차시  | 2019-09-12 : 20분/25분                   | $\bigtriangleup$ |
| 3차시          | o분/25분                                 | Х                |

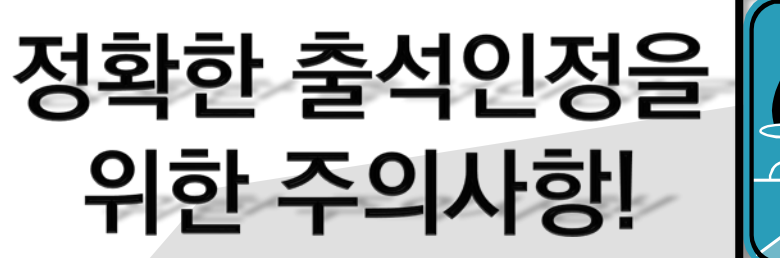

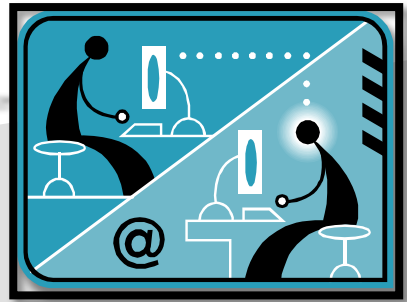

## 정확한 출석인정을 위한 주의사항

- 1. <u>출석인정기간이 지나서 동영상이 종료</u> 될 경우 <mark>결석 또는 지각</mark>으로 표시 됩니다.
  - (예) 출석인정기간 : 2019-10-07 00:00 ~ 2019-10-13 23:59 - 수강 시작시간 : 2019-10-13 23:54:32(23시 54분 32초) - 수강 종료시간 : <u>2019-10-14 00:04:14(00시 04분 14초)</u>
- 강의가 종료된 후 팝업 창을 닫지 않고 장시간 방치할 경우 출석인정에 문제를 일으킬 수 있습니다.
- <u>각 주차마다 강의 수가 상이할 수 있습니다.</u>
   매 주차마다 강의보기에 올라와 있는 <u>강의들을 모두 수강</u>하셔야 정확한 출석을 확인하실 수 있습니다.

# 정확한 출석인정을 위한 주의사항

#### 4. 학습 뒤에는 반드시 '온라인 출석부'에 들어가 <u>출석(○)표시를 확인한 뒤</u>로그아웃 하세요.

카페, 지하철 등 공공장소에서 Wi-Fi(무선랜)로 수강을 할 경우 IP 신호가 일정하지 않아 출석인정이 되지 않을 수 있습니다.

부득이하게 Wi-Fi(무선랜)를 사용할 경우 수강 후 반드시 출석현황을 다시 확인하고, 이상이 있을 시에는 이러닝 지원실로 문의하시기 바랍니다. (8시 30분 ~17시 30분 : 031-249-8707, 17시 30분 이후 : LMS 각 과목 Q&A게시판 및 ectl@kgu.ac.kr)

✓ 각 과목마다 출석인정기간이 상이하기 때문에 반드시 출석인정기간을 확인!

000

# LMS 문의사항

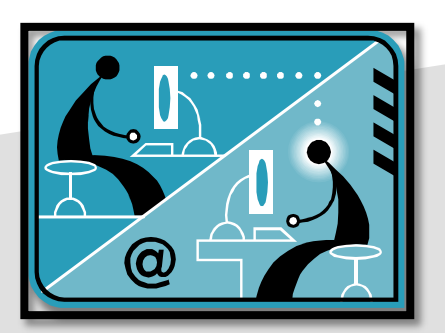

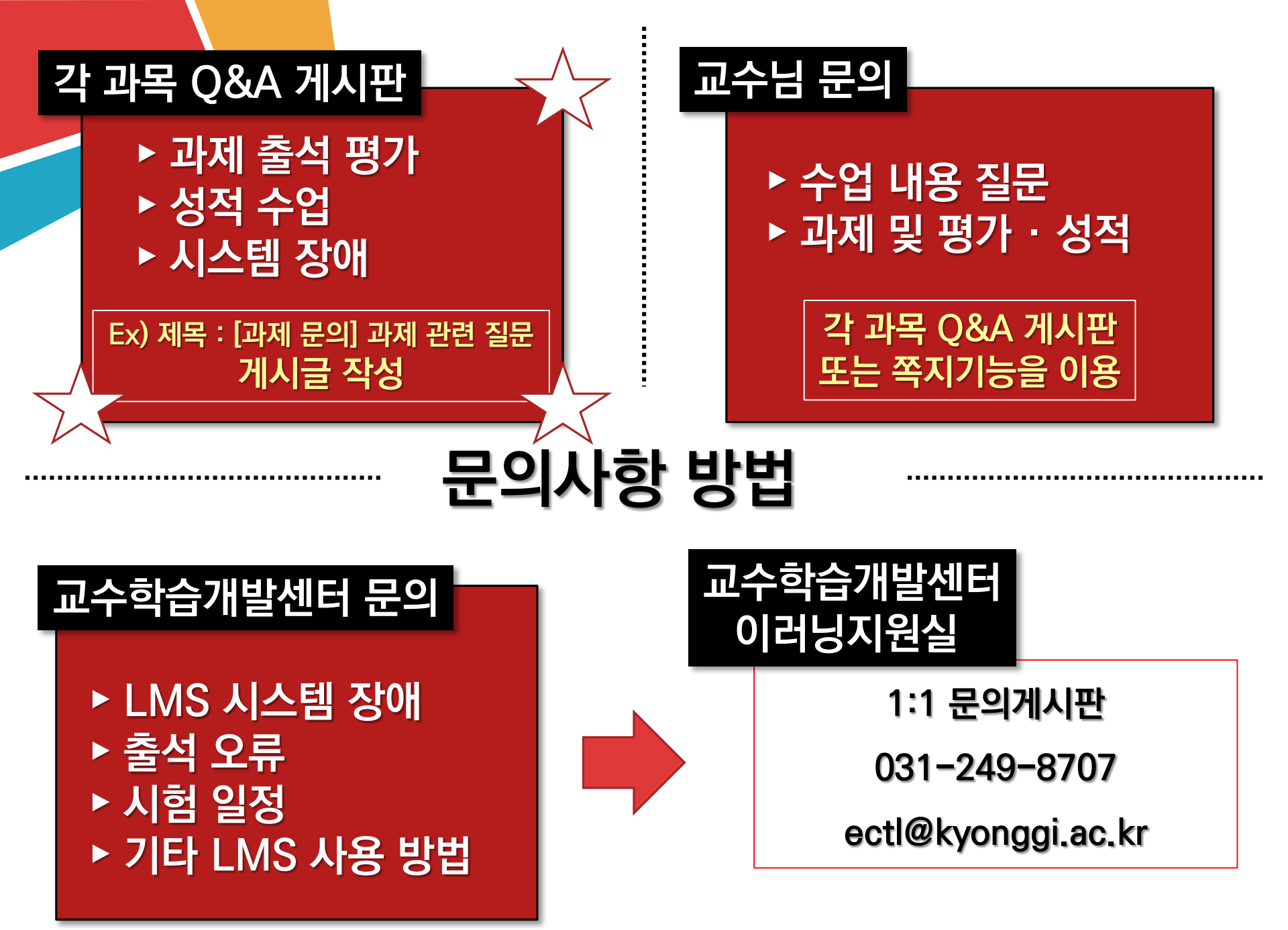

## LMS 출석 및 기타 시스템 장애 문의 시

#### ✓ 오류 및 장애가 발생된 <u>화면을 캡쳐하거나 사진</u>을 찍어 ectl@kyonggi.ac.kr로 전송 (오류 상황과 발생 시간이 잘 보이도록 전체화면으로 캡쳐)

|                 | /                                  |                                                                                                    |                                                                             |                                                                                                    |                                            |                               |
|-----------------|------------------------------------|----------------------------------------------------------------------------------------------------|-----------------------------------------------------------------------------|----------------------------------------------------------------------------------------------------|--------------------------------------------|-------------------------------|
| 현대인과정보화사회[0002] |                                    |                                                                                                    |                                                                             | ○ ■ ●                                                                                                    | . 💌                                        | ::: s                         |
| 강의실 홈 -         | <b>슈</b> > 현                       | 대인과정보화사회 🕗 교수학습개발센터 학생의 출석                                                                                                    |                                                                             |                                                                                                    |                                            |                               |
| 강의경보 🔺          |                                    |                                                                                                    |                                                                             |                                                                                                    |                                            |                               |
| • 수업계획서         | 충선                                 | 여파                                                                                                    |                                                                             |                                                                                                    |                                            |                               |
| · 참여자목록         |                                    |                                                                                                    |                                                                             |                                                                                                    |                                            |                               |
| · 온라인출석부        |                                    |                                                                                                    |                                                                             |                                                                                                    |                                            |                               |
| • 성적부           |                                    | <b>학번</b> 123456789                                                                                                    |                                                                             |                                                                                                    |                                            |                               |
| 수강생 알림 ▼        |                                    | 이름 교수학습개발센터                                                                                                    |                                                                             |                                                                                                    |                                            |                               |
|                 |                                    | 휴대 전화                                                                                                    |                                                                             |                                                                                                    |                                            |                               |
|                 |                                    |                                                                                                    |                                                                             |                                                                                                    |                                            |                               |
|                 |                                    |                                                                                                    |                                                                             |                                                                                                    |                                            |                               |
|                 | * 출석<br>출석-[1                      | 요건 : 기간내 출석 인정 요구 시간 이상을 학습할 경우<br>이, 지각-[▲], 걸석-[X]<br><b>강의 자료</b>                                                                                                    | 출석인정<br>요구시간                                                                | 총 학습시간 ⑦                                                                                                    | 출석                                         | 주차 출석                         |
|                 | * 출석<br><u>출석-[t</u><br>1          | 요건 : 기간내 출석 인정 요구 시간 이상을 학습할 경우<br>이, 지각-[▲], 걸삭-[X]<br>강의 자료<br>ⓒ 1주차_강의소개                                                                                                    | 출석인정<br>요구시간<br>09:00                                                       | 총 학습시간 ⑦<br>11:03                                                                                                    | 출석<br>0                                    | 주차 출석<br>0                    |
|                 | * 출석-[u<br>출석-[u<br>1              | 요건 : 기간내 출석 인정 요구 시간 이상을 학습할 경우<br>0j. 지각-[▲], 결석-[X]<br>강의 자료<br>◎ 1주자_강의소개<br>◎ 2주차_제1장지식정보사회_1차시                                                                                                    | 출석인정<br>요구시간<br>09:00<br>19:00                                              | 총 학습시간 ⑦<br>11:03<br>21:01                                                                                                    | 출석<br>0<br>X                               | 주차 출석<br>0                    |
|                 | * 출석<br>출석-[t<br>1<br>2            | 요건 : 기간내 출석 인정 요구 시간 이상을 학습할 경우<br>이, 지각-(▲), 걸석-[X]<br>장의 자료<br>(◎) 1주차_강의소개<br>(◎) 2주차_제1장지식정보사회_1차시<br>(◎) 2주차_제1장지식정보사회_2차시                                                                                                    | 출석인정<br>요구시간<br>09:00<br>19:00<br>21:00                                     | 충학습시간 ⑦<br>11:03<br>21:01<br>22:07                                                                                                    | 출석<br>이<br>X<br>X                          | 주차 출석<br>0<br>X               |
|                 | * 출석<br>출석-[t<br>1<br>2            | 요건 : 기간내 출석 인정 요구 시간 이상을 학습할 경우<br>이, 지각-[▲], 결석-[X]<br><b>강의 자료</b><br>③ 1주차_강의소개<br>④ 2주차_제1장지식정보사회_1차시<br>③ 2주차_제1장지식정보사회_2차시<br>④ 3주차_제2장정보기술과컴퓨터시스템_1차시                                                                                                    | 출석인정<br>요구시간<br>09:00<br>19:00<br>21:00<br>33:00                            | 총 학습시간 ②       11:03       21:01       22:07                                                                                                    | 출석<br>O<br>X<br>X<br>X                     | 주차 출석<br>0<br>X               |
|                 | * 출석<br>출석-[1<br>1<br>2<br>3       | 요건 : 기간내 출석 인정 요구 시간 이상을 학습할 경우<br>이, 지각·[▲], 결석·[X]                                                                                                    | 출석인정<br>요구시간<br>09:00<br>19:00<br>21:00<br>33:00<br>26:00                   | 총 학습시간 ③<br>11:03<br>21:01<br>22:07<br>-<br>-                                                                                                    | <b>출석</b><br>이<br>X<br>X<br>X<br>X         | 주차 출석<br>0<br>X<br>X          |
|                 | * 출석-[<br>* 출석-[<br>1<br>2<br>3    | 요건 : 기간내 출석 인정 요구 시간 이상을 학습할 경우<br>이, 지각-(▲), 걸석-[X]                                                                                                    | 출석인정<br>요구시간<br>09:00<br>19:00<br>21:00<br>33:00<br>26:00<br>34:00          | 총학습시간 ②       11:03       21:01       22:07       -       -       -       -                                                                                                    | 출석<br>O<br>X<br>X<br>X<br>X<br>X<br>X      | 주차 출석       O       X         |
|                 | * 출석<br><u>출석 [</u><br>1<br>2<br>3 | 요건 : 기간내 출석 인정 요구 시간 이상을 학습할 경우         0], 지각-[▲], 결석-[X]         강의 자료         (◎) 1주차_강의소개         (◎) 2주차_제1장지식정보사회_1차시         (◎) 2주차_제1장지식정보사회_2차시         (◎) 3주차_제2장정보기술과컴퓨터시스템_1차시         (◎) 3주차_제2장정보기술과컴퓨터시스템_2차시         (◎) 4주차_제3장소프트웨어와테이터베이스_1차시         (◎) 4주차_제3장소프트웨어와테이터베이스_2차시 | 출석인정<br>요구시간<br>09:00<br>19:00<br>21:00<br>33:00<br>26:00<br>34:00<br>23:00 | 총 학습시간 ②         11:03         21:01         22:07         -         -         -         -         -         -         -         -         -         -         -         -         -         -         -         -         -         -         -         -         -         -         -         -         -         -         - | 출석<br>O<br>X<br>X<br>X<br>X<br>X<br>X<br>X | 주자 출석       O       X       X |

# → 기간이 공지된 후 <u>가능한 빨리 학습하고, 과제 및 토론을</u> <u>완료</u>하여 불이익을 받는 일을 피하자!

출석•평가•과제제출 등의 기간이 정해져 있는 기능은 <u>마감이 임박해서 사용자가 몰리게 됩니다.</u>

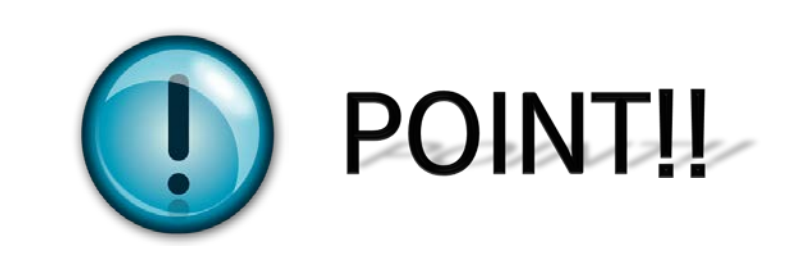

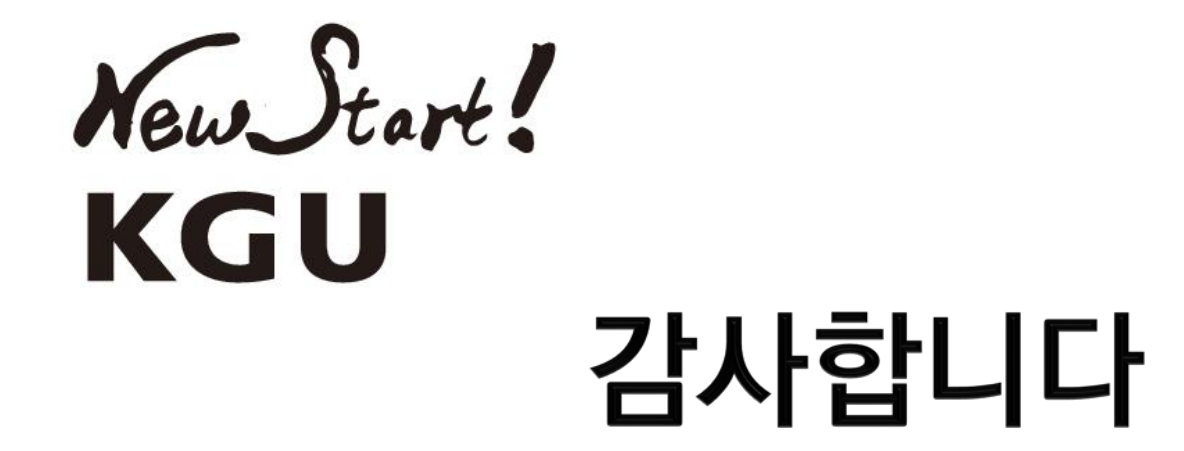

# – 교수학습개발센터–

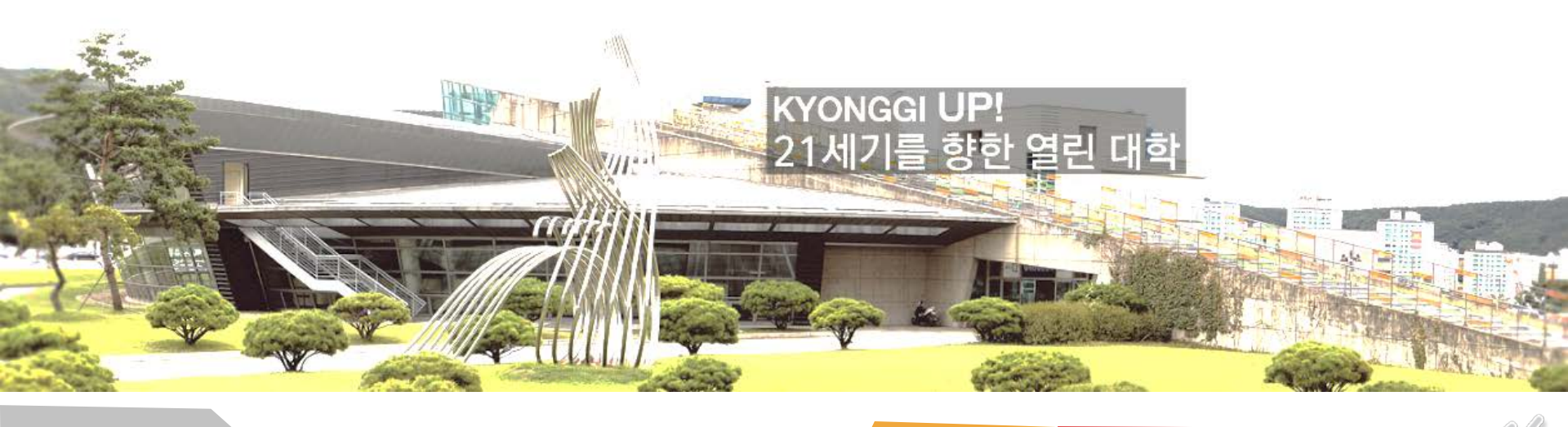